## [ファームウェア アップデートについて]

ファームウェア アップデートをおこなった際のステップと画面遷移を表示しますので、ファームウェア アップデート の際に参考にしてください。

注)ファームウェア アップデートをおこなう際はM17Sのバッテリーが「満充電」の状態でおこなってください。

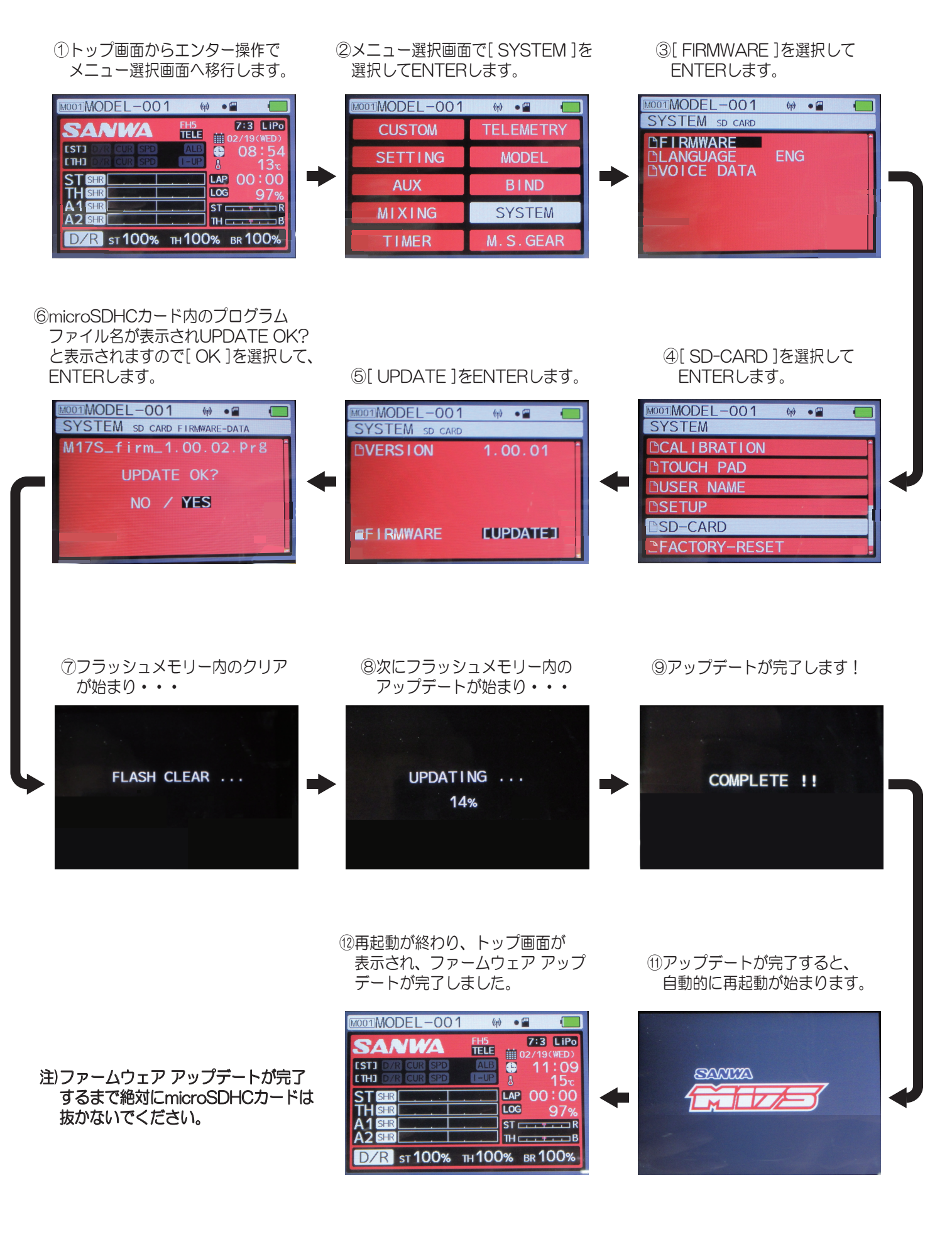